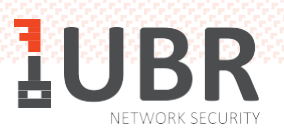

## <u>ИНСТРУКЦИЯ по переустановке</u> <u>Рутокен плагина</u>

## Общая информация

предназначена Данная инструкция для пользователей. электронные подписи (ЭП) которых хранятся на Рутокене. Для удаления старого и настройки нового плагина, пользователь Администратора. должен обладать правами Если после Рутокен настройки нового плагина не определяется В компьютере, то повторите действия еще несколько раз. Если после повторной установки ошибка осталась, то обратитесь в Службу технической поддержки. Далее объяснение установки будет проводится на примере операционной системы Windows.

## УДАЛЕНИЕ СТАРОЙ ВЕРСИИ

Перед началом установки, необходимо деинсталлировать (удалить) старую версию плагина. Для этого выполните следующие действия:

1. Откройте меню «Пуск/Start» и перейдите в пункт «Панель управления /Control Panel»

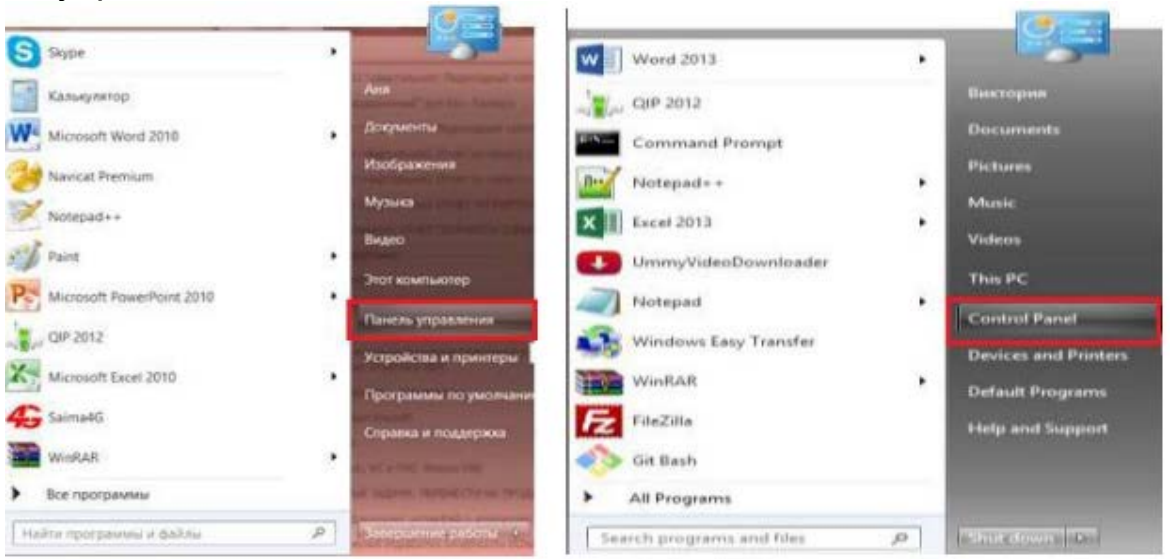

2. В открывшемся окне найдите пункт «Программы и компоненты/Programs and Features».

|                                     | and the second second se | Как элементы станели утравления                                                                                                    |                                  |
|-------------------------------------|----------------------------------------------------------------------------------------------------|----------------------------------------------------------------------------------------------------|----------------------------------|
| 👘 🔄 — † 💔 + Naveru proaster         | w. C. Chanta a lande province of                                                                                                    |                                                                                                    |                                  |
| Настройка параметров компы          | Placeserg: Michael Jeanes *                                                                                                    |                                                                                                    |                                  |
| Flads Player (52 6Jra)              | #1 Amosiny(x                                                                                                    | C Administration                                                                                                    | 🖉 Брандиарар Windows             |
| Bioraxoanenine                      | 🖷 Гаркеты рабочего стола                                                                                                    | iff Arm + spess                                                                                                    | Шисковне простаннова             |
| Jacownep scrpedure                  | 🗑 Дистеторр растных данные                                                                                                    | •& American systems                                                                                                    | Mag Jacastrione Worldcove        |
| OP Says                             | Analysis of sacht progenoused                                                                                                    | a Horpers galleon                                                                                                    | wer Kinaevangste                 |
| Amo 'Tiyor'                         | I Matter                                                                                                    | Theorem that we we we we we have a state of the state of the state of | 🐮 Панель управления Рузонен      |
| Ди Паранитры индексирования         | 🖉 Перекетры папсе                                                                                                    | Параметри расположения                                                                                                    | Teprovaturadare                  |
| • Подоклиния куданновия рабоч.      | (Distana (32) Garra)                                                                                                    | КЕ Программы и компоненты                                                                                                    | Ra Tiporpasses ne promisione     |
| Patitive Patrice                    | Ø Пасполнавание рини                                                                                                    | Резональные сондары.                                                                                                    | Свойства Нанузера                |
| St Ceserakan Resonacions            | A Coccesso                                                                                                    | Comprismenter annihilterioche                                                                                                    | C Intedent is waarie             |
| YADARAHAMA MANTUNA                  | Vituaneryan Hersinaack                                                                                                    | wia Volpohotna e opieretepie                                                                                                    | R, Viennie satatie noniconament  |
| The Lieverp workenwoocce Windows    | III Georg of voterstover Windows                                                                                                    | Theorem in the second second                                                                                                    | Set Lifewith Considerant Hittane |
| Units yncanatives crasses is chape. | • Шефровония деска BitLocker                                                                                                    | A Hipston                                                                                                    | 🖉 Jupan                          |
| Электропитание                      | 🐨 Roux                                                                                                    |                                                                                                    |                                  |

3. Из сформированного системой списка выберите «Рутокен Плагин». Совершите двойной клик на наименовании программы или правой кнопкой мыши откройте вспомогательное меню (если вы воспользовались меню), то выберите в нем пункт вспомогательным «Удалить/Uninstall».

| and a state of the state of the                 |                                                                                            | правления + Все алементи панези (правления + Программы и классиненты |                    |              | Contraction and the | 1000          | β |
|-------------------------------------------------|--------------------------------------------------------------------------------------------|----------------------------------------------------------------------|--------------------|--------------|---------------------|---------------|---|
| Панкль управления<br>долашныя страняца          | Удаление или изменение программ                                                            | ы                                                                    |                    |              |                     |               |   |
| Просмотр установленных<br>станавлений           | Для удаления программы зыберите ее в стиси                                                 | e v uppovine "Agarvira", "Povenim                                    | " или "Восстановит | e            |                     |               |   |
| Велекание или стенования<br>компонентов Windows | Упорядочить • Удалить Босстановить                                                         |                                                                      |                    |              |                     |               | 9 |
|                                                 | Mass                                                                                       | Magateria                                                            |                    | Vctawonam-ro | Farmer              | Repose        |   |
|                                                 | #Rowspeciil navet Microsoft Visual Studio 2010 Tools and concerning. Microsoft Corporation |                                                                      |                    |              |                     | 10.0.50903    |   |
|                                                 | B Pyroses Ritarias                                                                         | RUNG Fri                                                             | 11                 | 19.10.2015   | 4,20 MS             | 240.0         |   |
|                                                 | Apixearop WinRAR                                                                           | Sgature                                                              |                    | 11.02.2015   |                     |               |   |
|                                                 | X-Las                                                                                      | BROCTAMORNE                                                          | stion              | 14.07,2015   | 1/3 M6              | 407.6509      |   |
|                                                 | We Windows Desktop Gadgets                                                                 | http://gadgettee                                                     | wwed.com           | 13/09/2014   | 148.1/5             | 2.0           |   |
|                                                 | ClamyVideoDoanloader 1.4.0.1                                                               |                                                                      |                    | 15.05.2915   | 38.4 MG             |               |   |
|                                                 | R TubitMenu RU                                                                             | UBit Schweig AD                                                      | E                  | 1102,2915    |                     | 01.04         |   |
|                                                 | Communication                                                                              | MetaQuates Soft                                                      | Indre Covp.        | 12.03.2015   | 4,10.545            |               |   |
|                                                 | Teami/awer 10                                                                              | TeamMewor                                                            |                    | 26.03.2915   |                     | 10.0.40642    |   |
|                                                 | Teantilleurer                                                                              |                                                                      |                    | 12.03.2015   |                     |               |   |
|                                                 | The TakeOwnershipEa                                                                        | http://winieview                                                     | rat                | 12.82.2915   |                     | 1.100         |   |
|                                                 | L Starthdiack+                                                                             | startisback.com                                                      |                    | 11.02.2015   |                     | 1.6.2         |   |
|                                                 | O Stype <sup>th</sup> 7.13                                                                 | Stype Technolog                                                      | pes S.A.           | 16.11.2075   | 75.8 M5             | 7.13.101      |   |
|                                                 | C Shype                                                                                    |                                                                      |                    | \$2.02.2995  |                     |               |   |
|                                                 | 45 Seimekü                                                                                 | Human Technol                                                        | ogies Co.i.td      | 01.09.2015   |                     | 23.009.05.009 | ł |
|                                                 | Rutoken Drivers                                                                            | Kowtonen "Acto                                                       | 45                 | 28.03.3015   | 16,5 ME             | 2 100.08.9542 |   |
|                                                 | de Califictement Goardian                                                                  |                                                                      |                    | 14.04.2015   | 685 KG              |               |   |
|                                                 | 1 GP 2012 40 9380                                                                          |                                                                      |                    | 14842915     |                     | 4,0.9380      |   |
|                                                 | Demourtant Navicat Premium 10.0                                                            | PremiumSoft Cyl                                                      | berTirch Ltdl.     | 12.02.2015   | 64.0 MG             |               |   |
|                                                 | Pandion                                                                                    | Pandion Contrib                                                      | utors              | 14.04.2015   | 5,97 M5             | 2,6,934       |   |
|                                                 | Charles and the second second second                                                       | Calaria Sectionaria                                                  |                    | 10.11.2015   |                     | 33.0.1096.115 |   |

 После того, как система совершит удаление, перезагрузите компьютер и начните установку нового плагина. Вы можете посмотреть в нашем разделе пошаговую инструкцию «Инструкция по установке программного обеспечения»